## Ⅳ-6. 個人スケジュールの作成

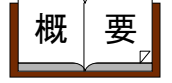

個人情報で指定した作成方法、「パターンの登録」で作成したパターンス ケジュール、以前作成した個人スケジュールのいずれかを基に、個人毎の スケジュールを作成します。スケジュール作成後、必要に応じて「個人ス ケジュールの修正」画面で個別に修正します。

画面説明

## 《個人スケジュールの作成 画面イメージ》

|        | 第6次的 Exterprise | 100 L                                                                    | ログアウト              |                                           |                   |       |         |    |      | <b>Z</b> . | <u> 7k</u> |
|--------|-----------------|--------------------------------------------------------------------------|--------------------|-------------------------------------------|-------------------|-------|---------|----|------|------------|------------|
|        |                 |                                                                          | 前準備 個人設定           | 299'2-6                                   | 打包                | 線の    | アラームリスト | 申請 | 予約   | 在席/伝言      | 70-        |
|        | 日通 太郎           |                                                                          | 個人スケジャ             | ールの作成                                     | Ś.                |       |         |    | 1-25 | 1-1-20     | ヘルプ        |
| C      |                 |                                                                          | 2                  | 3                                         |                   |       | _       |    |      |            |            |
| U      | ANSE .          | ≪2008/02/01 ▼~2                                                          | 1008/02/28 × 2     |                                           | 1.75              |       | _       |    |      |            |            |
| _      |                 | 個人 を選択し直してく7                                                             | さい。                | 1.000 \$ 1 1 1 1 1                        | ~                 |       | _       |    |      |            |            |
| 4      | NUTRI           | 01 正社員<br>02 契約社員<br>03 添加社員<br>04 項注<br>05 パート                          | ×                  |                                           |                   |       |         |    |      |            |            |
| (5     | 187.1%          | 100000 本社構地                                                              |                    |                                           | -                 | 0     |         |    |      |            |            |
|        |                 | 1018020 宮葉1課<br>1018011 低売返記<br>1001000 総務1                              |                    |                                           | - <del>34</del> 8 | 6     |         |    |      |            |            |
| (8     | )<br>S10        | 000000001 7074                                                           | 際位                 | 00001 代表                                  | 取締役社長             | 2     | -       |    |      |            |            |
| _      |                 | 0000000002 5078<br>0000000003 5070<br>0000000004 5070<br>0000000004 5070 |                    | 00002<br>00003 宮葉<br>00004 副兵<br>00005 国兵 | 取缔资明的<br>本部長      | 1     | -       |    |      |            |            |
| (10    | ) 在/休/退区分       | 図 左膝参 図 体業4                                                              | 6 D.0000 D         | 3.00.06                                   |                   |       | -       |    |      |            |            |
| $\sim$ | (11             | 上記選択内容から、取り                                                              | 込みます。              | (1)                                       | \<br>\            |       | -       |    |      |            |            |
| (12    | MRA .           | 0000001 日通 太郎                                                            | @                  | <u>X =-F</u>                              |                   |       | -       |    |      |            |            |
| $\sim$ |                 | 00000010 日通 四部                                                           | <u></u>            | <br>人秋常                                   | 見不                |       |         |    |      |            |            |
| C      |                 | 000000016 目通 获第                                                          |                    | 14                                        |                   |       | _       |    |      |            |            |
| C      | 自成方法の指定         | ④ 個人情報で指定した!                                                             | 作成方法で反映            | $\cup$                                    |                   |       | _       |    |      |            |            |
|        |                 | 〇 パターンスケジュー                                                              | ル老反映 照照            |                                           |                   |       | _       |    |      |            |            |
|        |                 | C 個人スケジュールの                                                              |                    | 1                                         |                   |       |         |    |      |            |            |
|        | (10             |                                                                          | 0.44 C (#1870) 07- | カのみ                                       |                   |       | -       |    |      |            |            |
|        |                 |                                                                          | 高み」とする (※ログ        | シンの<br>イン希が確定す                            | 「能な人の」            | み参封象) | -1      |    |      |            |            |
|        |                 | 実行 (19)                                                                  |                    | A ST THE REPORT OF                        |                   |       | -1      |    |      |            |            |
|        |                 |                                                                          |                    |                                           |                   |       |         |    |      |            |            |

《個人スケジュールの作成 項目説明》

- (1) ~(14) 「抽出画面の説明」をご覧ください。
- (15)作成方法の指定 「個人情報で設定した内容を反映」、「パターンスケジュールを反 映」、「個人スケジュールをコピー」より、いずれかを選択します。
  - 「個人情報で指定した作成方法を反映」選択時
     「個人情報の登録」の「スケジュール管理」で指定した作成方法で個人毎のスケジュールを作成します。

②「パターンスケジュールを反映」選択時

「選択」ボタンを押すと、「パターン設定」画面を表示します。 「パターン設定」画面で設定したパターンスケジュールを基に個人毎のスケジュ ールを作成します。 (※「選択」ボタンは、「パターンスケジュールを反映」を選択した場合のみ、 使用できます。) ③「個人スケジュールのコピー」選択時

個人一覧で選択した個人の、以前に作成した個人スケジュールを基に個人毎のスケジュールを作成します。

「コピー開始年月日」で指定した日付から設定期間分(日数分)のスケジュール をコピーします。 (※「コピー開始年月日」は、「個人スケジュールのコピー」を選択した場合の

(※「コヒー開始年月日」は、「個人スケシュールのコヒー」を選択した場合の み、入力できます。)

- (16) 再作成 以前作成したスケジュールを無視して、再度スケジュールを作成しなおしたい場合は、チェックをつけてください。 チェックがついていない場合は、設定した作成期間内のスケジュールの作成されていない日付にのみ、スケジュールを作成します。
- (17)作成と同時に「確定済み」とする スケジュールを作成すると同時に確定済みとする場合にチェックし ます。 「管理者の登録」にて「スケジュールの確定」の権限を設定した人 でログインした場合のみ確定されます。
- (18)実行ボタン 個人一覧で選択した個人に対し、設定した作成期間、作成方法の指定で個人毎のスケジュールを作成します。

## 《パターン設定 イメージ画面》

| 13 - 712 - 719 - 719 - 719 - 719 - 719 - 719 - 719 - 719 - 719 - 719 - 719 - 719 - 719 - 719 - 719 - 719 - 719 | <1><br>バターン                      |                    | •                   |                     | < <u></u>         |                   |
|----------------------------------------------------------------------------------------------------|----------------------------------|--------------------|---------------------|---------------------|-------------------|-------------------|
| 『ターン 01 /<br>02 /<br>03 /<br>04 /                                                                              | (ターン1<br>(ターン2<br>(ターン3<br>(ターン4 | 3<br>抽出            | 11                  |                     | 4)<br>→ ■出勃       | ■休日 ■そ            |
| В                                                                                                    | 月                                | 火                  | 水                   | 木                   | 金                 | ±                 |
|                                                                                                    |                                  |                    |                     |                     | 1<br>出勤<br>通常勤務A  | 2<br>出勤<br>通常勤務A  |
| <u>3</u><br>出勤<br>通常勤務A                                                                                        | 4<br>出勤<br>通常勤務A                 | 5<br>休日            | 6<br>休日             | 7<br>連 続<br>通常勤務    | 8<br>連続<br>通常勤務   | 9<br>連続<br>通常勤務   |
| 10<br>連 続<br>通常勤務                                                                                              | 11<br>連 続<br>通常勤務                | 12<br>連 続<br>通常勤務  | 13<br>休日出勤<br>24h超過 | 14<br>休日            | 15<br>休日          | 16<br>出勤<br>通常勤務A |
| 17<br>出勤<br>通常勤務A                                                                                              | 18<br>出勤<br>通常勤務A                | 19<br>出勤<br>通常勤務 A | 20<br>休日            | 21<br>休日            | 22<br>連 続<br>通常勤務 | 23<br>連 続<br>通常勤務 |
| 24<br>連 続<br>通常勤務                                                                                              | 25<br>連 続<br>通常勤務                | 28<br><br>通常勤務     | 27<br>連 続<br>通常勤務   | 28<br>休日出勤<br>24h超過 | 29<br>休日          | 30<br>休日          |
| 31<br>出勤                                                                                                    |                                  |                    |                     |                     |                   |                   |

## 《パターン設定 項目説明》

- (1) パターン反映順序 パターンスケジュールを作成時の反映順序を設定します。 「パターン」、「休日の登録(週間休日)」、「基本スケジュール (レ点休日)」から反映順序を設定してください。
- (2) パターン一覧「パターンの登録」で登録したパターン一覧を表示します。
- (3) 抽出↓ 選択した反映順序、パターンでパターンスケジュールを作成します。
- (4) ← → パターン一覧で選択したパターンの並びを、1日ずつ左右にずらし ます。
- (5)決定 表示されているパターンスケジュールを、「パターンスケジュール を反映」選択時のスケジュールの作成に反映します。
- (6) 取消 「パターン設定」画面を閉じます。